## 河川水位情報の確認方法について

① WEB サイト「川の水位情報」(<u>https://k.river.go.jp/</u>) にアクセスする。

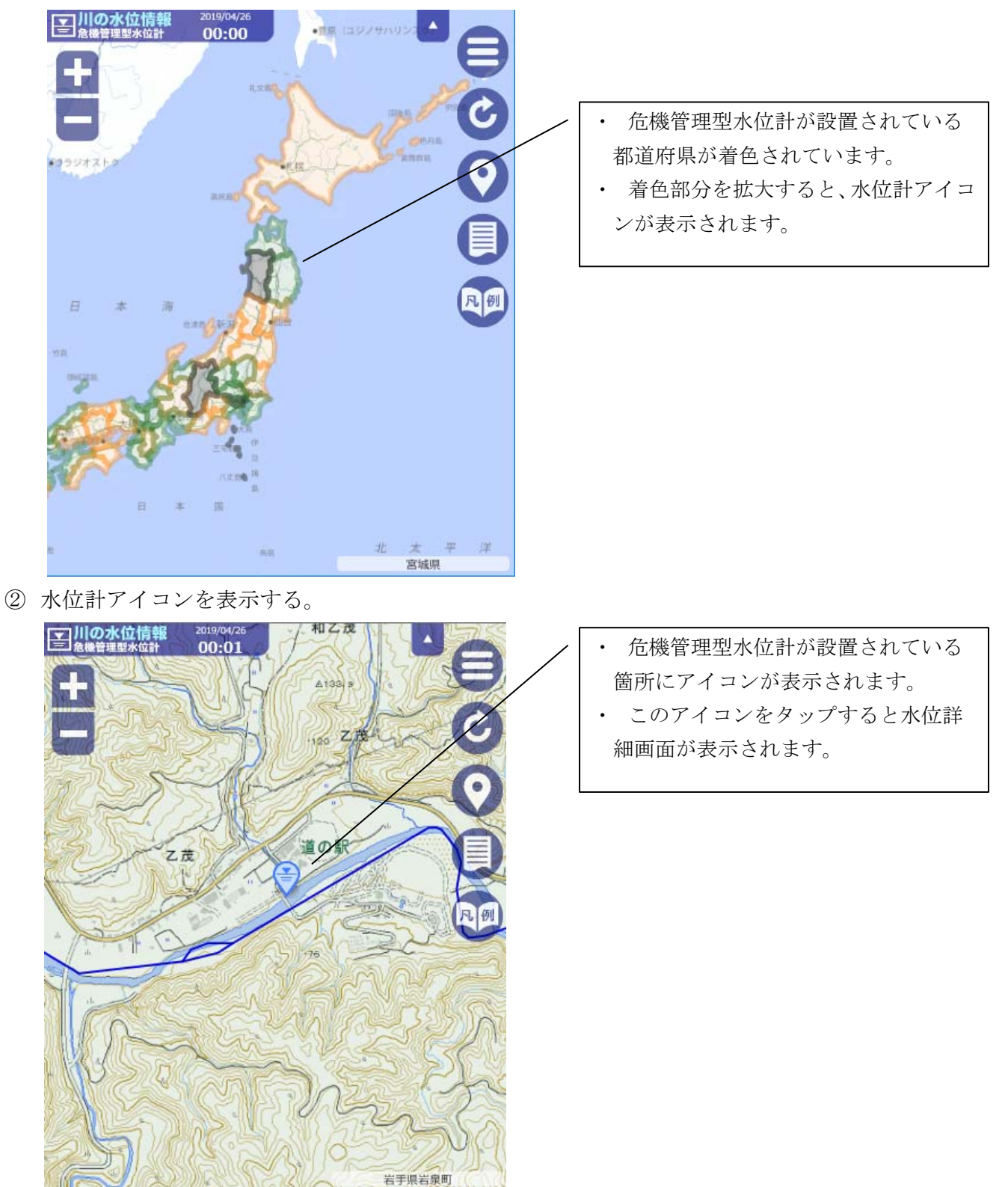

③水位詳細画面にて、河川水位情報を確認する。

【水位グラフ】

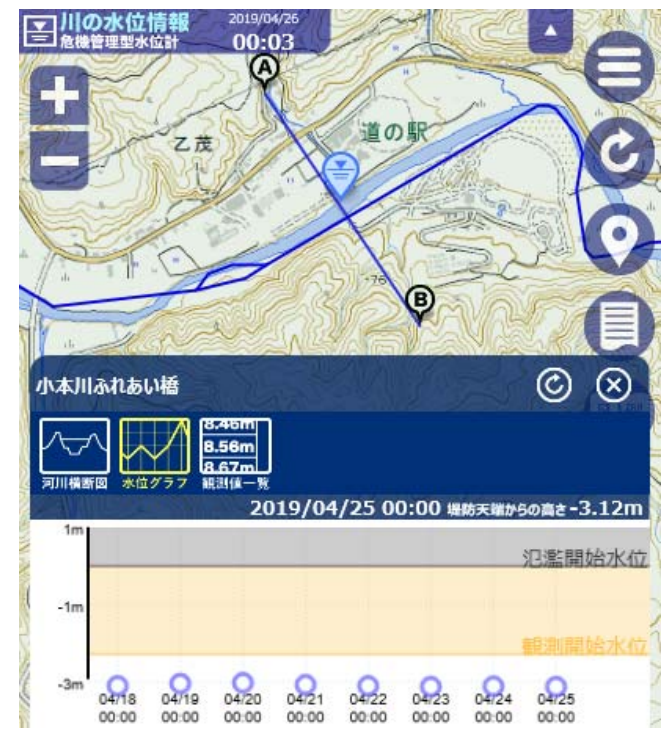

水位詳細画面では、「水位グラフ」、「河川 横断図」、「観測値一覧」を確認できます。
危機管理型水位計は、氾濫開始水位(堤防 天端高・河岸高)を0mとしており、水面の 位置をメートル単位で表示しています。 (水面が氾濫開始水位より低い場合、水位は マイナスで表示されます。)
通常は1日1回のみの観測ですが、観測開 始水位を超過すると、10分ごとに水位を表

## 【河川横断図】

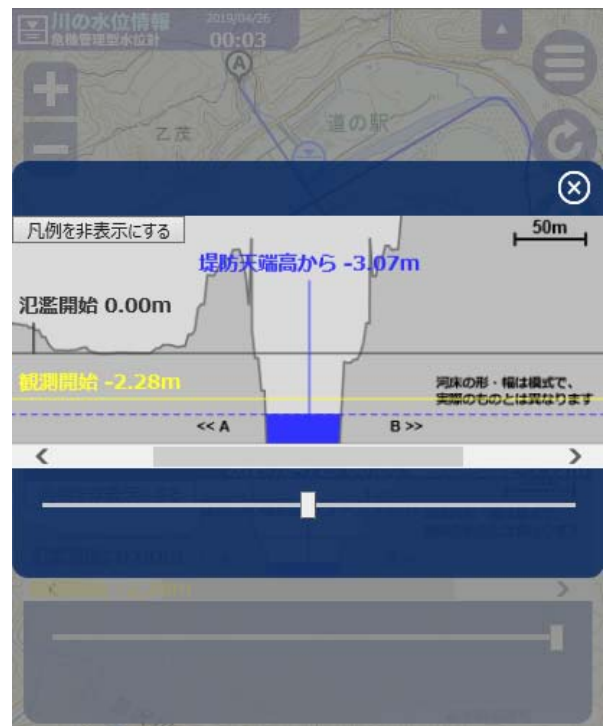

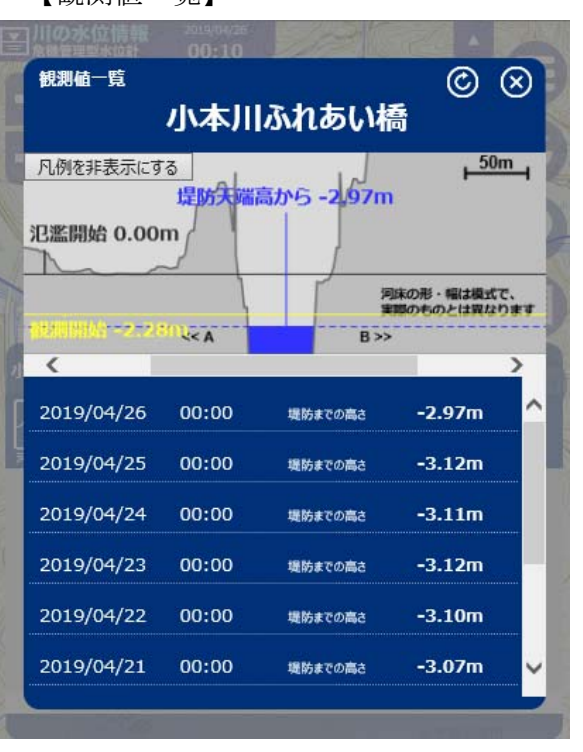

## 【観測値一覧】

示します。